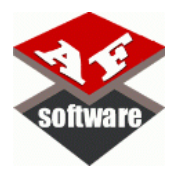

# How to configure

### an e-Commerce stock

## By Axel Falck - AF Software (c)

v2018.1

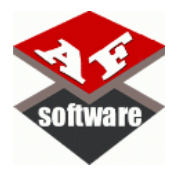

#### List

| LISU                                      |                   |
|-------------------------------------------|-------------------|
|                                           |                   |
| Δt first                                  |                   |
| Document version                          | ·····             |
| Web demo version                          | ·····             |
| Jsed softwares                            |                   |
| How to initialize a stock on your catalog |                   |
|                                           |                   |
|                                           |                   |
| $\langle$                                 | $(\bigcirc)$      |
|                                           |                   |
|                                           | $\langle \rangle$ |
|                                           |                   |
|                                           | ~                 |
|                                           |                   |
|                                           |                   |
|                                           |                   |
|                                           |                   |
| (                                         |                   |
|                                           |                   |
|                                           |                   |
|                                           |                   |
| ()                                        |                   |
|                                           |                   |
| $\sim$ $\land$                            |                   |
|                                           |                   |
|                                           |                   |
|                                           |                   |
|                                           |                   |
|                                           |                   |
|                                           |                   |
|                                           |                   |
|                                           |                   |
|                                           |                   |

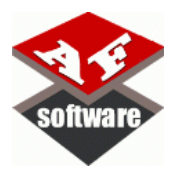

### 1. At first

This document and ALL contents (fully or partial) are protected by the copyright laws.

This document has been created to help you to start with website and to know how to configure a stock of your product catalog.

All comments are welcome to change, modify this one or to add some updates.

### 2. Document version

This document could be updated, so it's important to understand which version are you reading.

The versioning is displayed on the first page like below.

# How to configure an

# e-Commerce Website using a MySQL database

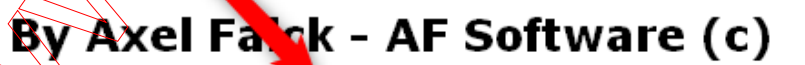

www.afsoftware.fr

v2018.1

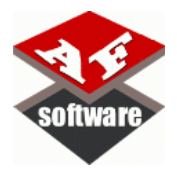

### 3. Web demo version

The demo website provided with this document will have at minimum the same version number of this document to be useful and easy to follow.

So the versioning of the demo website is displayed like this

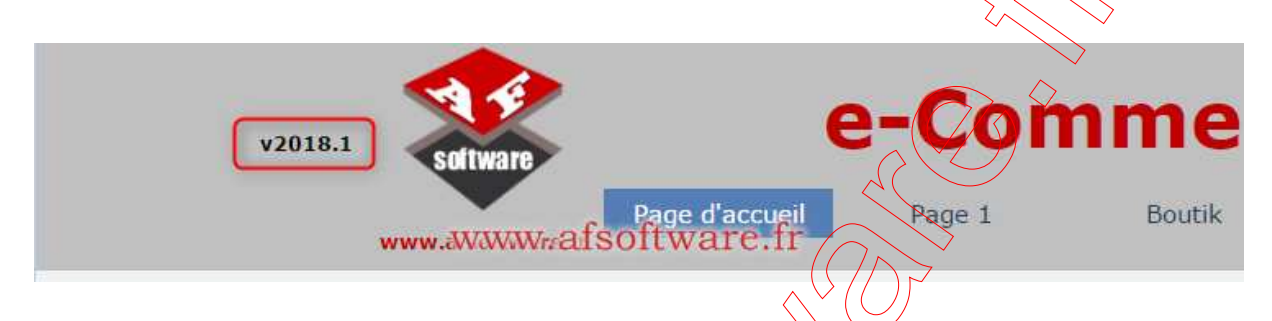

If the version of demo website is higher than this document, that explains the web site has been upgraded with more options available in other documents.

Check other tutorials to know the last news or click on updates tab in website

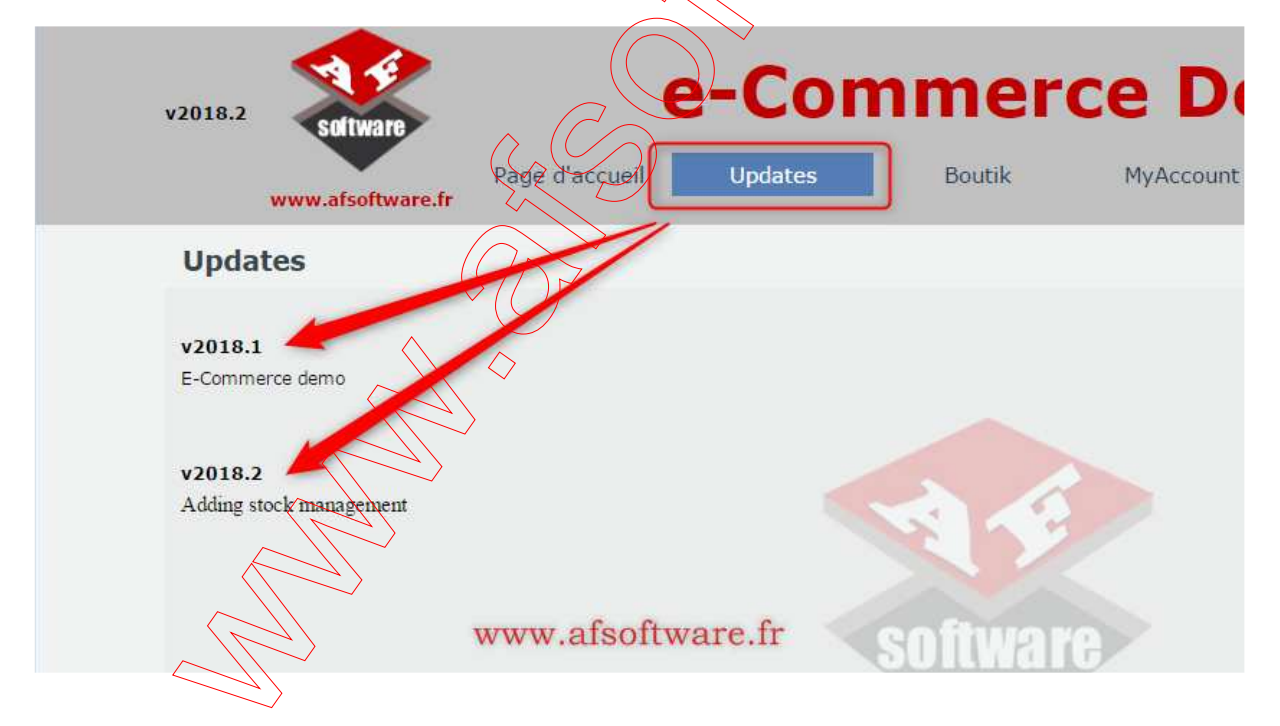

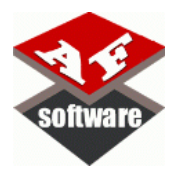

#### 4. Used softwares

Before to start the configuration of our installation, it's important to understand what software versions are used into our lab.

- Win7 FR SP1 (64 bits)
- 8 Gb RAM
- SSD Hard Drive
- Website X5 Pro v16.2.1

**Nota**: Sorry, all captured pictures are in french because my OS is French. And not possible to change Website X5 language with no reinstallation ... !!! I don't want reinstall the software just to capture some pictures ... Grrrrr.

### 5. Mandatory requirement

To use and configure catalog stock, your project and e-Commerce website needs to be connected with a MySQL database. If not, the stock configuration will not work

So please check if your project is really already connected to a MySQL database by this way.

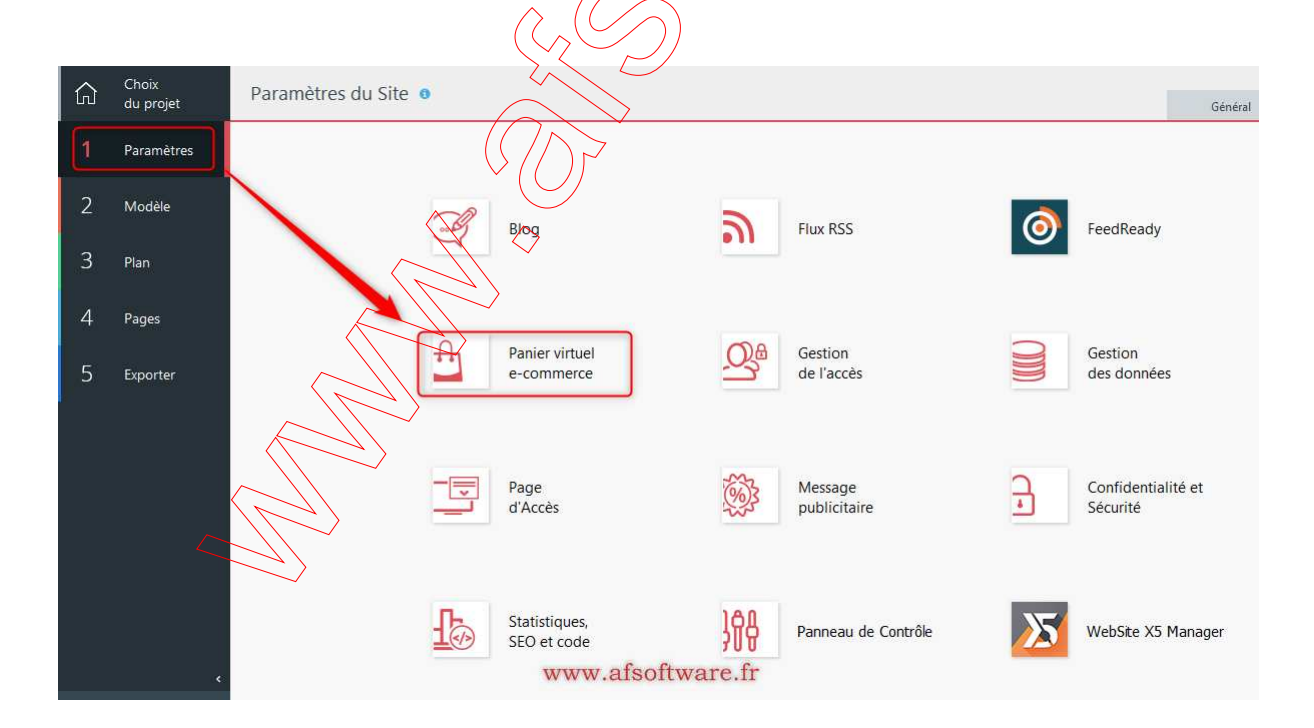

And check here if the project is already connected with a database

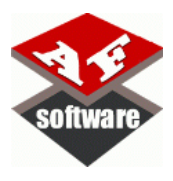

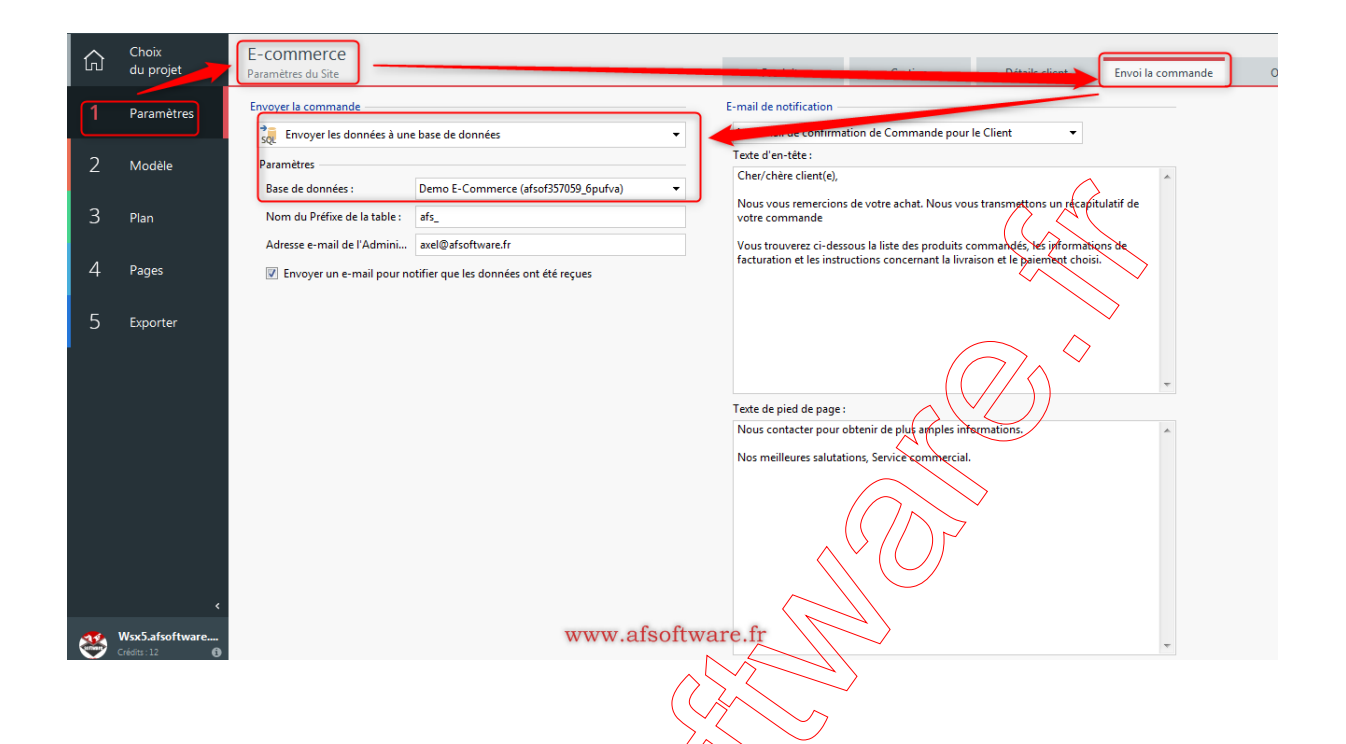

### 6. How to initialize a stock on your catalog

Here we consider that your e-Commerce website is running fine and configuration of this one will be not review in this document.

So to manage the stock of your virtual catalog you need to start here by this way.

| ŵ | Choix<br>du projet | Paramètres du Site | $\bigwedge \diamond$         |                      |                   | Général                        |
|---|--------------------|--------------------|------------------------------|----------------------|-------------------|--------------------------------|
| 1 | Paramètres         |                    |                              |                      |                   |                                |
| 2 | Modèle             |                    |                              | 2                    |                   |                                |
| 3 | Plan               |                    | Blog                         | Flux                 | RSS               | FeedReady                      |
| 4 | Pages              |                    |                              | _                    |                   |                                |
| 5 | Exporter           |                    | Panier virtuel<br>e-commerce | Gest de l'           | ion<br>accès      | Gestion<br>des données         |
|   |                    | E                  | Page<br>d'Accès              | Mess<br>publ         | sage<br>licitaire | Confidentialité et<br>Sécurité |
|   |                    | <u>-</u>           | Statistiques,<br>SEO et code | w.afsoftwäre.fr Panr | 1eau de Contrôle  | WebSite X5 Manager             |

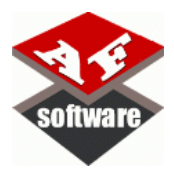

And the following window is displayed

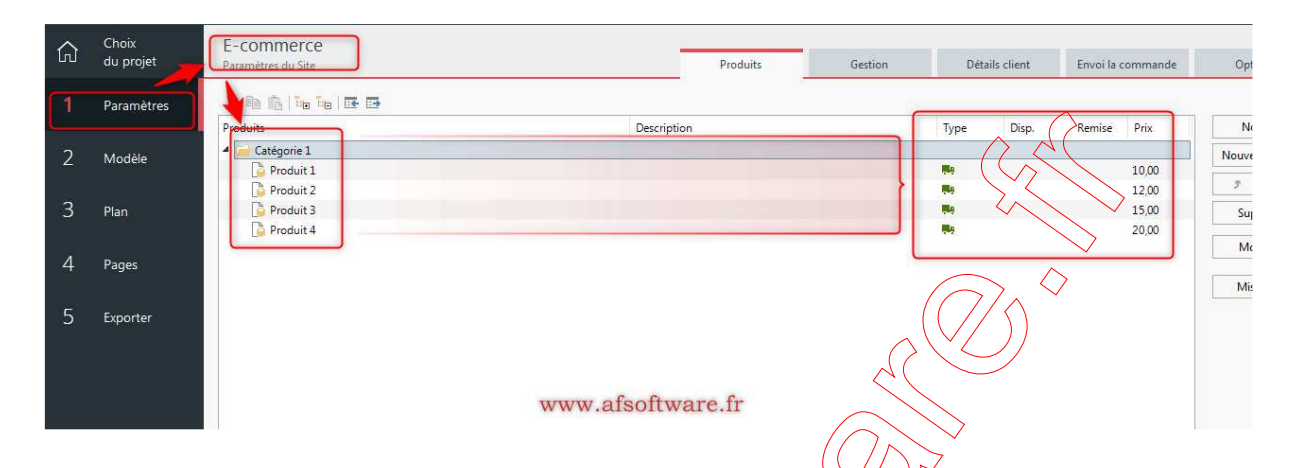

Here your items, description pricing and so on ... are already configured.

Click an article to configure the stock & quantity available of this one.

The window is the following.

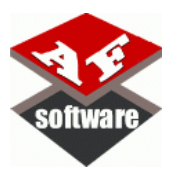

| aramètres de              | e produit                      |                           |                           |                  | <b>—</b>                 |
|---------------------------|--------------------------------|---------------------------|---------------------------|------------------|--------------------------|
| Général                   | Image                          | Options                   | Produit numérique         | Remise           | Disponibilité            |
| Entrez les<br>calculer le | données pri<br>es frais d'expo | ncipales pour<br>édition. | ce produit : nom, descrip | otion, prix, etc | . Utiliser le poids pour |
| Nom/Cod                   | de :                           |                           |                           |                  |                          |
| Produit 1                 | L                              |                           |                           |                  |                          |
| Descriptio                | on :                           |                           |                           |                  | $\frown$                 |
|                           |                                |                           |                           |                  |                          |
|                           |                                |                           |                           |                  |                          |
| Prix:                     |                                | TVA                       | (%):                      | ds:              |                          |
| 10,00                     | ٠                              | 19,60                     | \$                        |                  | <b>\$</b>                |
| Lien (ex : l              | Page du proc                   | duit) :                   |                           | >                |                          |
| Aucun                     |                                |                           |                           |                  | <b>a</b>                 |
| Montr Montr               | rer ce produi                  | t comme 'Nou              | Iveau'                    |                  |                          |
|                           |                                | ww                        | w.afsoftwa                | re.fr            | OK Annuler               |

Here click on the last tab to manage item disponibility and quantity.

The default is:

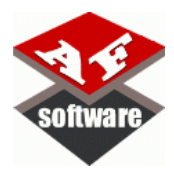

| aramètres d             | e produit                         |                                     |                                                    |               |                   |               |
|-------------------------|-----------------------------------|-------------------------------------|----------------------------------------------------|---------------|-------------------|---------------|
| Général                 | Image                             | Options                             | Produit numérique                                  | Remise        | Disponibilité     |               |
| Décider s<br>indication | 'il faut inform<br>ns sur la date | ner l'utilisateur<br>d'expédition p | r sur la disponibilité des <sub>l</sub><br>prévue. | produits afin | de lui donner des | >             |
| [ ]                     | Aucune info                       | rmation sur la                      | disponibilité des produi                           | ts            |                   | •             |
|                         |                                   |                                     |                                                    |               |                   | $\rightarrow$ |
|                         |                                   |                                     |                                                    |               |                   |               |
|                         |                                   |                                     |                                                    |               |                   |               |
|                         |                                   |                                     |                                                    |               | 57                |               |
|                         |                                   |                                     |                                                    |               |                   |               |
|                         |                                   |                                     |                                                    |               |                   |               |
|                         |                                   |                                     |                                                    | $\searrow$    |                   |               |
|                         |                                   |                                     |                                                    | $\checkmark$  |                   |               |
|                         |                                   |                                     | $\wedge$                                           |               |                   |               |
|                         |                                   |                                     |                                                    |               |                   |               |
|                         |                                   | ww                                  | w.afsoftwa                                         | re.fr         | ОК                | Annuler       |
|                         |                                   | $\bigwedge$                         | $\sim$                                             |               |                   |               |
|                         |                                   |                                     | $\checkmark$                                       |               |                   |               |
| ise click o             | n the list to                     | choose the                          | last option:                                       |               |                   |               |
| 12 Marcal 10 10 44      | F                                 |                                     |                                                    |               |                   |               |
| Aucune i                | ntormation st                     | arla disponibi                      | lité des produits                                  |               |                   |               |
| Disponib                | the disctive                      |                                     |                                                    |               |                   |               |
| Cardao Miles            | - Serie                           |                                     |                                                    |               |                   |               |

### www.afsoftware.fr

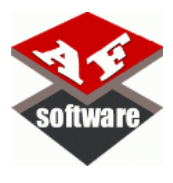

#### The next window displayed is:

| Paramètres d            | e produit                                                                                                    |               |                   |           |               | ×   |  |  |
|-------------------------|----------------------------------------------------------------------------------------------------|---------------|-------------------|-----------|---------------|-----|--|--|
| Général                 | Image                                                                                                    | Options       | Produit numérique | Remise    | Disponibilité |     |  |  |
| Décider s<br>indication | Décider s'il faut informer l'utilisateur sur la disponibilité des produits afin de lui donner des indications sur la date d'expédition prévue.   |               |                   |           |               |     |  |  |
| [16]                    | Disponibilité                                                                                                    | effective     |                   |           | $\bigcirc$    | · • |  |  |
| Quar                    | ntité actueller                                                                                                    | ment en entre | pôt: 0            | <         |               |     |  |  |
| Quan                    | tité à ajouter,                                                                                                    | /enlever :    | 0 🌲               | $\bigcap$ |               |     |  |  |
| Inforr                  | Quantité à ajouter/enlever :<br>Informer si la quantité est inférieure à :<br>O<br>C<br>C<br>C<br>C<br>C<br>C<br>C<br>C<br>C<br>C<br>C<br>C<br>C |               |                   |           |               |     |  |  |
| $\lor$ ( ) $\checkmark$ |                                                                                                    |               |                   |           |               |     |  |  |
|                         | www.afsoftware.fr ок Annuler                                                                                                    |               |                   |           |               |     |  |  |
|                         | *                                                                                                    | $\sim 1/\sim$ |                   |           |               |     |  |  |

Here all values are at 0 because no stock have been initialized before !!

 $\neg \rangle$ 

You can now configure the real stock of your article and add how many items are available.

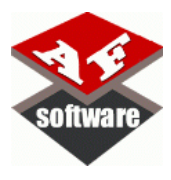

| Paramètres d             | Paramètres de produit                                                                                                    |                   |                   |                                                    |               |         |  |  |  |
|--------------------------|----------------------------------------------------------------------------------------------------|-------------------|-------------------|----------------------------------------------------|---------------|---------|--|--|--|
| Général                  | Image                                                                                                    | Options           | Produit numérique | Remise                                             | Disponibilité |         |  |  |  |
| Décider s'<br>indicatior | Décider s'il faut informer l'utilisateur sur la disponibilité des produits afin de lui donner des indications sur la date d'expédition prévue. |                   |                   |                                                    |               |         |  |  |  |
| [16]                     | [15] Disponibilité effective                                                                                                    |                   |                   |                                                    |               |         |  |  |  |
| Quar                     | tité actueller                                                                                                    | ment en entre     | pôt: • 0          |                                                    |               | ~       |  |  |  |
| Quan                     | tité à ajouter/                                                                                                    | /enlever :        | 10 🗘              |                                                    |               |         |  |  |  |
| Inform                   | ner si la quan                                                                                                    | ntité est inférie | eure à : 0 :      | • <                                                |               |         |  |  |  |
|                          |                                                                                                    |                   |                   |                                                    |               |         |  |  |  |
|                          |                                                                                                    |                   |                   |                                                    |               |         |  |  |  |
|                          |                                                                                                    |                   |                   |                                                    |               |         |  |  |  |
|                          |                                                                                                    |                   | ~ ~               | $\left  \left  \left  \right\rangle \right\rangle$ |               |         |  |  |  |
|                          |                                                                                                    |                   |                   |                                                    |               |         |  |  |  |
|                          |                                                                                                    |                   |                   | $\searrow$                                         |               |         |  |  |  |
|                          |                                                                                                    |                   |                   | >                                                  |               |         |  |  |  |
|                          |                                                                                                    |                   |                   |                                                    |               |         |  |  |  |
|                          |                                                                                                    |                   | $\Lambda$         |                                                    |               |         |  |  |  |
|                          |                                                                                                    |                   |                   |                                                    |               |         |  |  |  |
|                          |                                                                                                    | 11/1              | Watsoftwa         | re fr                                              |               | Annular |  |  |  |
|                          |                                                                                                    | vv vv             | w.assonwa         | 10.11                                              |               | Annuler |  |  |  |

In this example we configure the maximum of the stock to 10 items ... You need to validate to confirm your choice.

The next field is used to inform the user on the website and you too if the stock is less than the value decided and configured by you

Here we decided to be alerted when the stock is less than 8 articles:

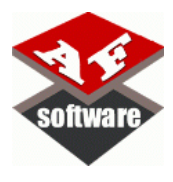

| Paramètres d            | e produit                                                                                                    |                             |                   |              |               | ×        |  |  |
|-------------------------|----------------------------------------------------------------------------------------------------|-----------------------------|-------------------|--------------|---------------|----------|--|--|
| Général                 | Image                                                                                                    | Options                     | Produit numérique | Remise       | Disponibilité |          |  |  |
| Décider s<br>indication | Décider s'il faut informer l'utilisateur sur la disponibilité des produits afin de lui donner des indications sur la date d'expédition prévue. |                             |                   |              |               |          |  |  |
| [16]                    | Disponibilité                                                                                                    | effective                   |                   |              |               | <b>~</b> |  |  |
| Quar<br>Quan            | ntité actueller<br>tité à ajouter,                                                                                                    | ment en entre<br>/enlever : | pôt: 0            |              |               | ><br>,   |  |  |
| Inform                  | mer si la quar                                                                                                    | ntité est inférie           | eureà: 8          |              |               |          |  |  |
|                         |                                                                                                    |                             |                   |              |               |          |  |  |
|                         |                                                                                                    |                             |                   |              |               |          |  |  |
|                         |                                                                                                    |                             |                   |              |               |          |  |  |
|                         |                                                                                                    |                             |                   |              |               |          |  |  |
|                         |                                                                                                    |                             | 2×                | $\sim$       |               |          |  |  |
|                         |                                                                                                    |                             |                   | $\checkmark$ |               |          |  |  |
|                         |                                                                                                    |                             |                   |              |               |          |  |  |
|                         |                                                                                                    |                             |                   |              |               |          |  |  |
|                         |                                                                                                    |                             |                   |              |               |          |  |  |
|                         |                                                                                                    | ww                          | w.atsoitwa        | re.tr        | ОК            | Annuler  |  |  |
|                         |                                                                                                    | $\land$                     | $\sim$            |              |               |          |  |  |

After validation the display of configuration is :

| ŵ | Choix<br>du projet | E-commerce<br>Parametre-du Site Produits Gestion | Dél  | tails client | Envoi la | commande                |
|---|--------------------|--------------------------------------------------|------|--------------|----------|-------------------------|
| 1 | Paramètres         | X By The Bottler E                               |      | 1723         |          | 122                     |
| 2 | Modèle             | Produits Decembion                               | Type | Disp.        | Remise   | Prix 10,00              |
| 3 | Plan               | Rycoduit 2 Dycduit 3 Produit 4                   |      | • 0+10       |          | 12,00<br>15,00<br>20.00 |
| 4 | Pages              | The second of                                    |      |              |          |                         |
| 5 | Exporter           | www.afsoftware.fr                                |      |              |          |                         |

Now you need to validate your page and to export the project to see the max item value in the item card for shopping.

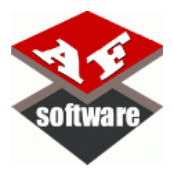

After export of the website the availability of the item is displayed here as decided.

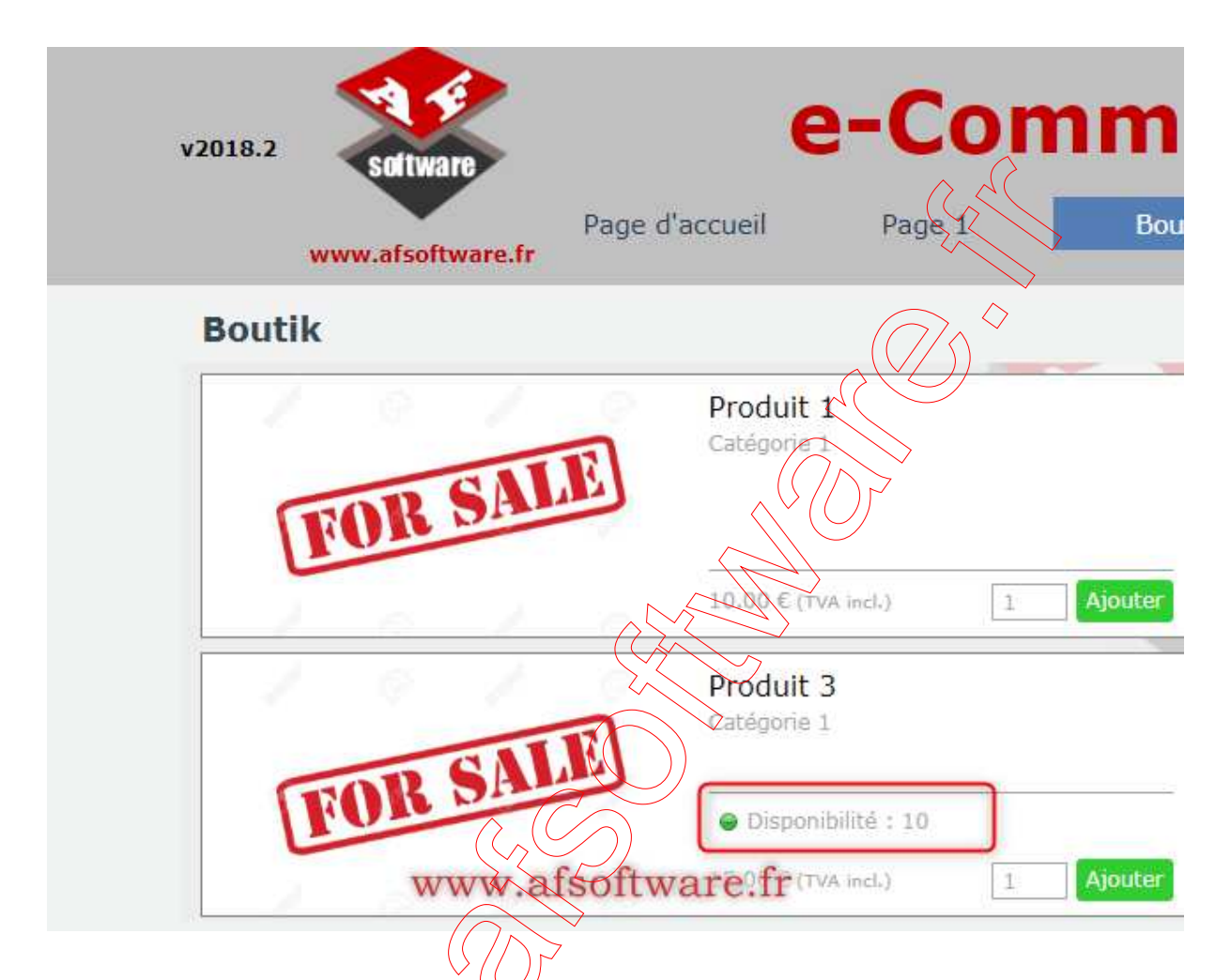

Ok now the user is informed about the number of articles available.

If the user is ordering 5 items, the availability of the stock will be decreased and the display for the next user will be like below.

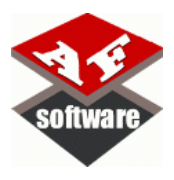

| v2018.2<br>software<br>www.afsoftware.fr | ge d'accueil Page 1 Boutik                                                             |
|------------------------------------------|----------------------------------------------------------------------------------------|
| Boutik                                   |                                                                                        |
| FOR SALE                                 | Produit 1<br>Catégorie 1<br>10.00 € (TVA Incl.) 1 Ajouter                              |
| FOR SALE<br>www.afsoftw                  | Produit 3<br>Cat&orie<br>■ Disponibilité : seulement 5<br>3.00 € (TVA incl.) 1 Ajouter |

Automatically the number of articles has been decreased and like the value is less than the minimum the icon is displayed in yellow, to inform the user that the stock is limited.

If the website administrator go back to the website development tool to check his stock the next window is displayed for his catalog

| ŵ | Choix<br>du projet | E-commerce<br>Paramètres du Site | Produits         | Gestion D | étails client | Envoi la c | ommande     |
|---|--------------------|----------------------------------|------------------|-----------|---------------|------------|-------------|
| 1 | Paramètres         |                                  |                  | Ture      | Dier          | Demine     | P.i.        |
| 2 | Modèle             | Catégorie 1 Produit 1            | Antion           | iype      | Disp.         | Kemise     | 10,00       |
| 3 | Plan               | Produit 2                        |                  |           | • 10          |            | 12,00 15,00 |
| 4 | Pages              | Produit 3                        |                  |           |               |            | 20,00       |
| 5 | Exporter           |                                  |                  |           |               |            |             |
|   |                    | w w                              | ww.afsoftware.fr |           |               |            |             |

The value is always displayed at 10... But one order has been done for 5 articles and so the value is not correct.

Yes it's true.

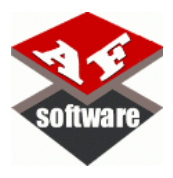

To update the stock, the administrator need to click on this button to update the stock.

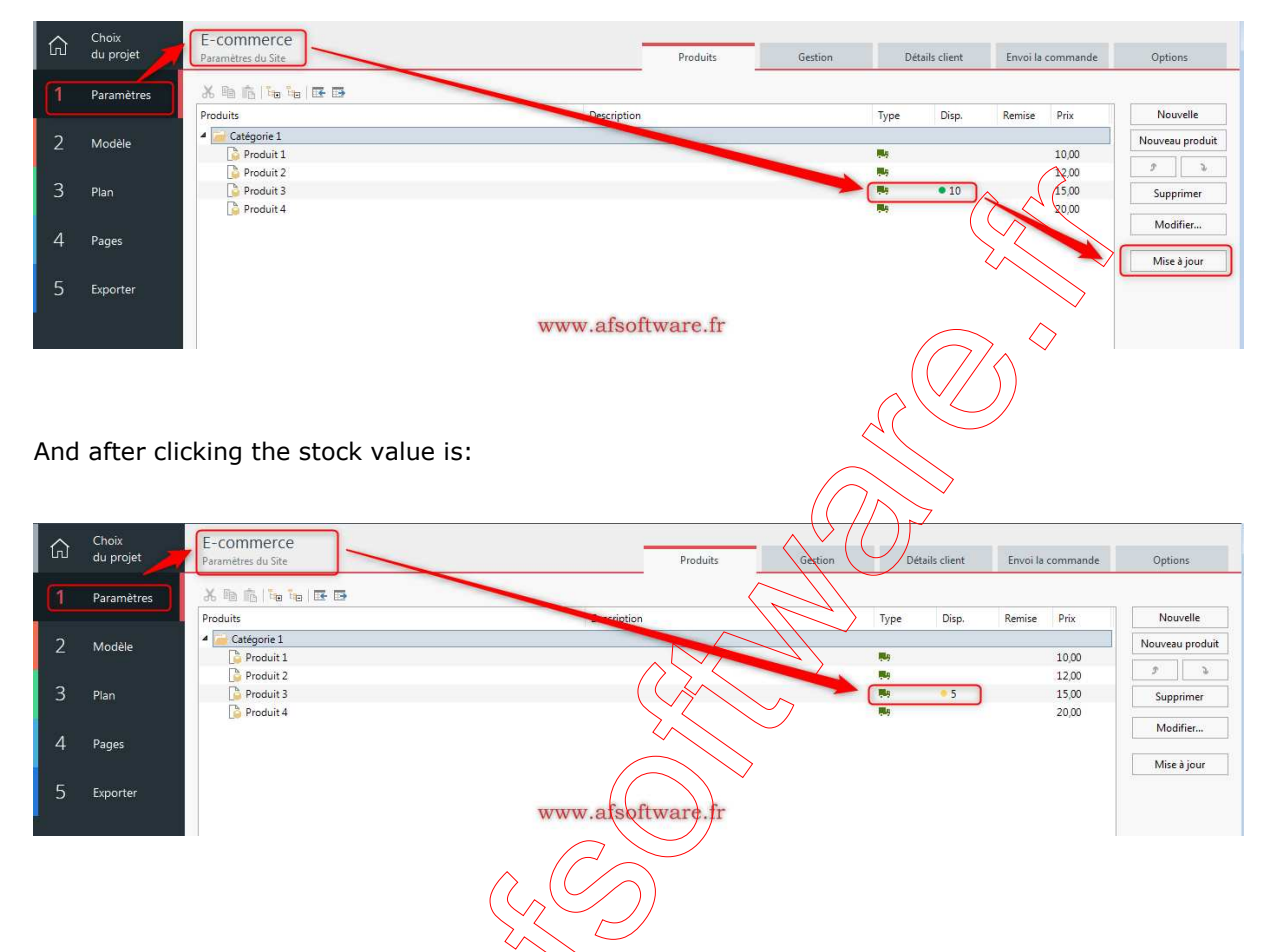

By this way the administrator of the website is alerted by the stock value, and minima raised.

**NOTA**: Not possible to be alerted by email for the website administrator when stock is low, with actual version of Website !!!